## GUIDA PER ADESIONE/NON ADESIONE AI CORSI DI RECUPERO

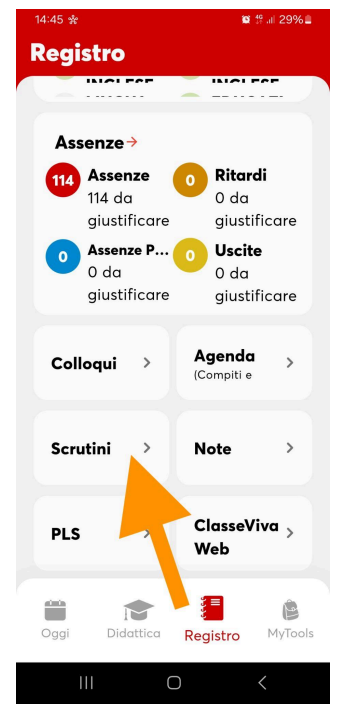

1. DOPO AVER APERTO L'APP DI CLASSEVIVA ANDARE SU "SCRUTINI"

2. Si aprirà la pagina di seguito > cliccare su "Recuperi"

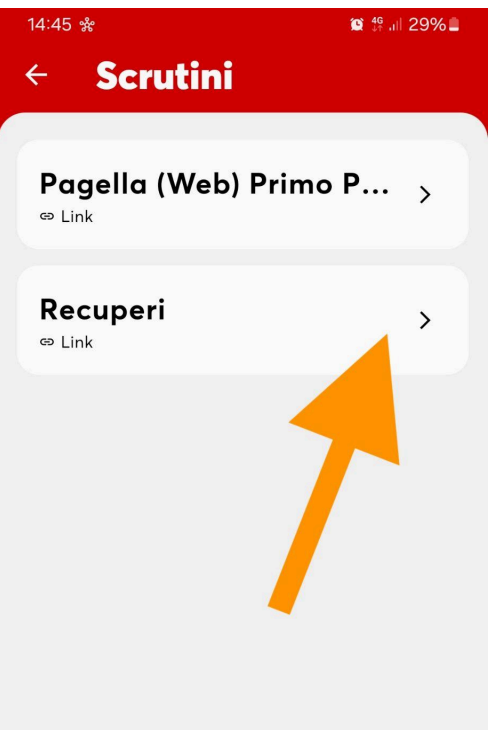

3. In caso di insufficienze si aprirà la seguente finestra: nella prima colonna troverete il nome della materia; nella seconda colonna la tipologia di recupero (freccia rossa). <u>Nel caso in cui (come nell'immagine di seguito) la tipologia di recupero previsto è "Corsi di recupero", in alto a destra troverete una "R" (vedi freccia arancione) > cliccate sulla "R"</u>

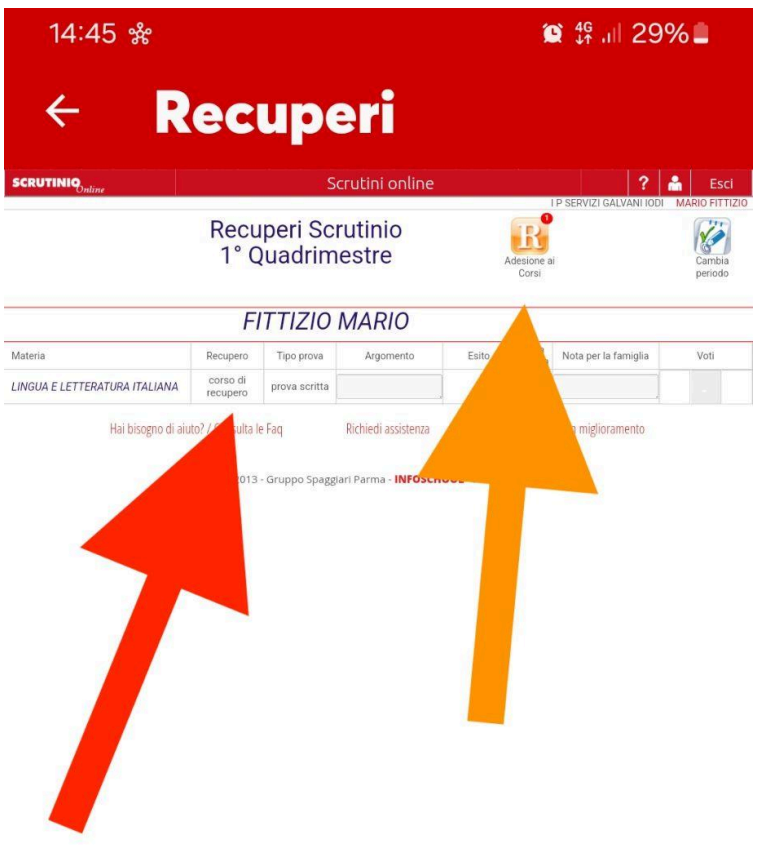

4. Si aprirà in questo modo la seguente finestra > cliccate su SI se avete deciso di far frequentare ai vostri figli il corso di recupero, in caso contrario cliccate su NO:

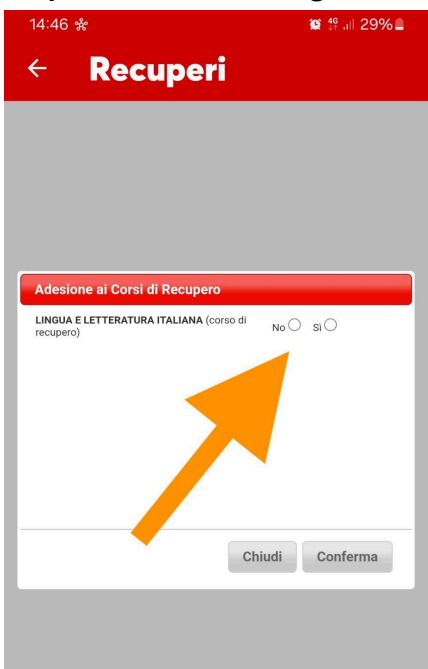

ATTENZIONE!!! Se nella schermata recuperi (punto 3) non vedete nessuna "R" vuol dire che per le materie insufficienti non sono stati previsti corsi di recupero ma altre tipologie di recupero (studio individuale; pausa didattica o recupero in itinere): in questo caso non dovete fare nessuna scelta!

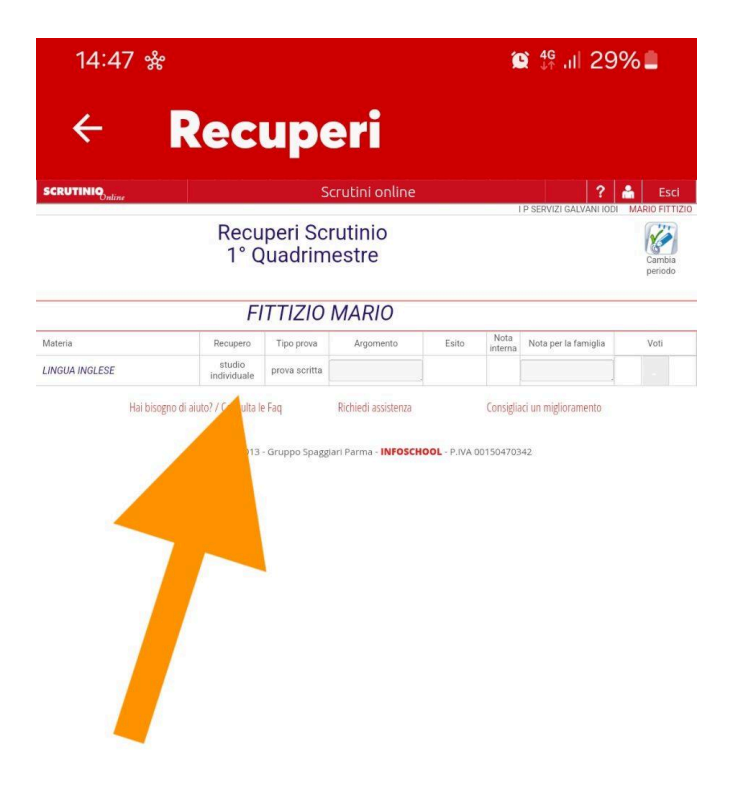